# **Elk Grove Village Self Service Guide**

Thanks for taking the first step to creating your Elk Grove Village Self Service account! This guide is intended to help guide you through your account creation as well as steps to access the most commonly used features of this portal.

Note: For optimal compatibility, we recommend using Google Chrome. O To download Google Chrome, <u>click here</u>.

# **Account Creation**

1) Navigate to <u>https://css.elkgrove.org/css</u>.

Unlock account?

<u>Sign up</u>

Don't have an acco

Help

2) Click on "Self Service" on the navigation pane to the left.

| 🔅 tyler                  |                                                                                                    |
|--------------------------|----------------------------------------------------------------------------------------------------|
|                          | Elk Grove Village Self Service                                                                                                    |
| lome                     | Welcome to Elk Grove Village Self Service!                                                                                                    |
| elf Service              | To begin, click on Self Service in the navigation pane to the left (or expand menu above for mobile browsers).                                                                            |
|                          | New user? Please click here for an instruction guide to assist in creating and accessing your account.                                                                                    |
|                          | Still having trouble? We're here to help! Please call (847) 357-4000 and we'll be happy to assist!                                                                                        |
| Sign in to community acc | 3a) Existing user: Simply use the "Forgot password" link to reset your password.<br>OR                                                                                                    |
| the Village of Elk       | Corove.3b) New user: At the bottom of the sign in screen, click "Sign up." A new windowsoglewill open where you will enter your preferred email address, full name, and createa password. |
| Sign in with Mi          | 4) After creating your account, a confirmation email will be sent to your email<br>address. Simply open the email and click the "Activate account" link at the bottom                     |
| OR -                     | <b>Note</b> : The confirmation email comes from "Community Access Identity"                                                                                                    |
| Email address            | Welcome to your Community Access account!                                                                                                    |
| Password                 | <ul> <li>Your organization uses Community Access and Tyler Technologies to manage access to applications wh<br/>serve citizens.</li> </ul>                                                |

Community Access provides access to all of your citizen applications and connects you to other public applications within Tyler Technology's ecosystem.

Learn more about Community Access.

To verify your email address and activate your account, please click the following link:

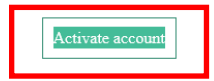

# **Link Utility Account**

1) Click on "Utility Billing" on the navigation pane to the left.

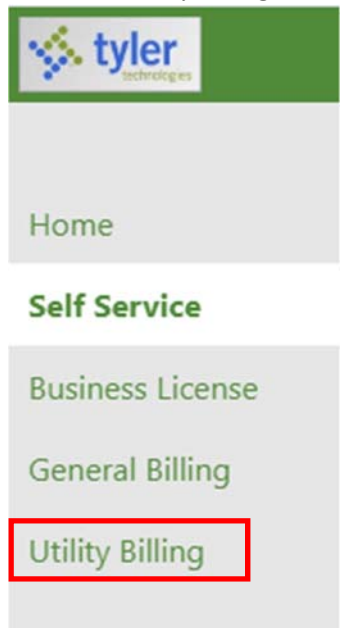

2) Click "Link to Account" on the upper right.

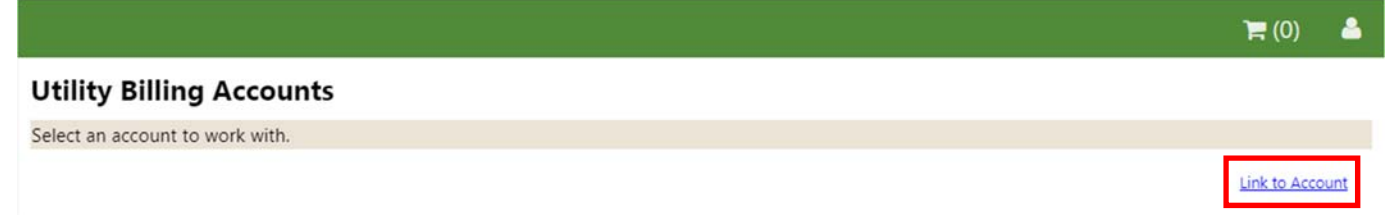

3) From your utility bill, enter your Account ID and Customer ID and click "Submit." See example below.

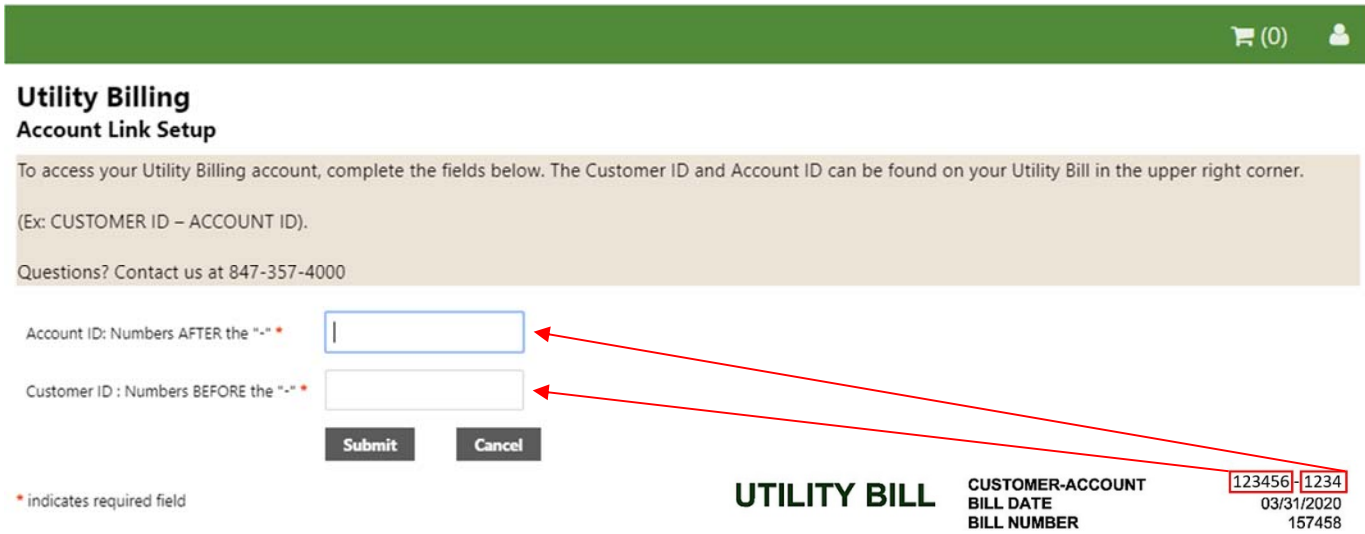

Note: Your Account ID is the <u>second</u> part of your account number and must be entered in the <u>first</u> box. Customer ID is the <u>first</u> part of your account number, but must be entered <u>second</u>.

# Make a One-Time Payment

1) Click on "Utility Billing" on the navigation pane to the left.

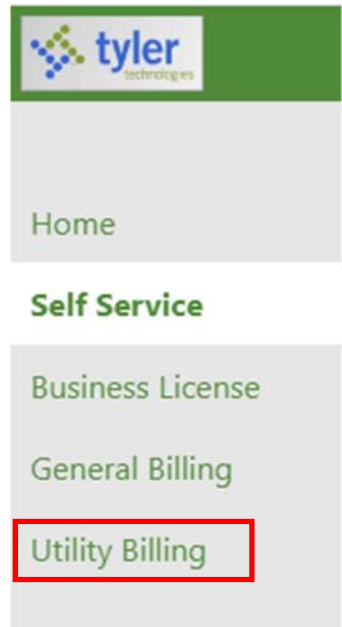

2) Click on "Pay Now."

| Utility | Billing |
|---------|---------|
| Account | Summary |

Link to Account | Sign up for EFT Automatic Payments | Request Change of Address | Bill Delivery Preferences | Manage Bills

| Billing Account          |                                                 |
|--------------------------|-------------------------------------------------|
| Service Address          |                                                 |
| Account Number           |                                                 |
| Bill Delivery Preference | Mail and Email to EXCEPTIONALRESIDENT@GMAIL.COM |

| Your Current Balance |           |         |  |  |  |  |
|----------------------|-----------|---------|--|--|--|--|
| Amount Due Now       | \$84.00   | Pay Now |  |  |  |  |
| Payment Due Date     | 4/20/2020 |         |  |  |  |  |

## **About Your Payments**

| Bill   | Last Posted | Sum of Payments |
|--------|-------------|-----------------|
| 144312 | 2/20/2020   | \$48.00         |
| 132677 | 12/20/2019  | \$60.00         |
| 120318 | 10/21/2019  | \$96.00         |

Note: Payment options are only available if there is a balance due on the account.

- 3) Under the "Pay Bill" column, check the box for any bill(s) that you wish to pay.
- 4) Click "Add to Cart."

|                         |                                             |                |           |         |         |                                   | ) 🚍 (0)                 | -       |
|-------------------------|---------------------------------------------|----------------|-----------|---------|---------|-----------------------------------|-------------------------|---------|
| Utility I<br>Manage E   | Billing                                     |                |           |         |         | Sign up for EFT Automatic Payment | s   <u>Account Sumr</u> | nary    |
| Service Addr            | ess                                         |                |           |         |         |                                   |                         |         |
| Account Nur             | nber                                        |                |           |         |         |                                   |                         |         |
| As of                   | 04/02/2020                                  |                |           |         |         |                                   |                         |         |
| Outstanding<br>Pay Bill | Bills (bill years 2018 to 2021 only<br>Bill | )<br>Bill Date | Pay By    | Charges | Pending | Balance Due                       | Show Past               | Bills ¥ |
| 2                       | 157458                                      | 3/31/2020      | 4/19/2020 | \$0.00  | \$0.00  | \$84.00                           | Bill Det                | ails    |
|                         |                                             |                |           |         |         | Total Due: \$84.00                |                         |         |
|                         |                                             |                |           |         |         |                                   |                         | _       |

5) Click on the shopping cart in the upper-right corner and select "Checkout."

|                                         |                                                              |                                                           |                               |                             |          |                               |              |                                 | <b>F</b> (1) | -             |
|-----------------------------------------|--------------------------------------------------------------|-----------------------------------------------------------|-------------------------------|-----------------------------|----------|-------------------------------|--------------|---------------------------------|--------------|---------------|
| Utility<br>Manage<br>Vtilitie<br>To pro | Billing<br>Bills<br>s 157458 was adde<br>ceed with payment   | ed to your shopping car<br>e, click "My Cart" then c      | t.<br>lick "Checkout". ©      |                             |          |                               |              | Utilities 157458<br>Review Cart | Checkout     | <u>mmar</u> y |
| Service Add                             | lress                                                        |                                                           |                               |                             |          |                               |              |                                 |              |               |
| Account Nu                              | imber                                                        |                                                           |                               |                             |          |                               |              |                                 |              |               |
| As of                                   | 04                                                           | 4/02/2020                                                 |                               |                             |          |                               |              |                                 |              |               |
| Before Outstanding                      | e payment of newe<br><b>Bills (</b> bill years 201)<br>R:III | r bills will be accepted,<br>8 to 2021 only)<br>Bill Date | all past-due bills must be in | cluded, starting with the c | Pending  | Ralance Due                   | Dataile      |                                 | Show F       | ast Bills     |
| Pay Rill                                | Dill                                                         |                                                           | rayby                         | charges                     | I CHUING | Dalatice Due                  | Deciality    |                                 |              |               |
| Pay Bill                                | 157458                                                       | 3/31/2020                                                 | 4/19/2020                     | \$0.00                      | \$0.00   | \$84.00                       | Bill Datails |                                 |              |               |
| Pay Bill                                | 157458                                                       | 3/31/2020                                                 | 4/19/2020                     | \$0.00                      | \$0.00   | \$84.00<br>Total Due: \$84.00 | Bill Details |                                 |              |               |

- 6) Enter the contact information for the individual making the payment and click "Continue".
- 7) Enter the payment amount and click "Continue."
- 8) At this point, you will be re-directed to complete the payment process.

# **Enroll in EFT Automatic Payments**

- 1) Click on "Utility Billing" on the navigation pane to the left.
- 2) Click on "Accounts" on the navigation pane to the left.
- 3) Click on "Sign up for EFT Automatic Payments" at the top of the screen.

| Utility Billing                                      |                                                                                                 |
|------------------------------------------------------|-------------------------------------------------------------------------------------------------|
| Account Summary                                      |                                                                                                 |
| Link to Account Sign up fo                           | or EFT Automatic Payments, Request Change of Address I Bill Delivery Preferences I Manage Bills |
|                                                      |                                                                                                 |
| <u></u>                                              | = = = =                                                                                         |
| Billing Account                                      |                                                                                                 |
| Billing Account<br>Service Address                   |                                                                                                 |
| Billing Account<br>Service Address<br>Account Number |                                                                                                 |

# **Utility Billing**

4)

#### Automatic EFT Payments

To sign up for automatic payments, please complete the fields below, starting by typing in your bank name or routing number in the "Bank Name" field. If your bank is not listed, please call 847-357-4052 or email **utilitybilling@elkgrove.org** and include the bank name, address, and routing number.

#### Service Address

Account Number

| Rank name *                      |                                                             |
|----------------------------------|-------------------------------------------------------------|
| bank name                        | For auto-lookup, begin typing a bank name or routing number |
| Bank routing number * (9 digits) |                                                             |
| Confirm routing number *         |                                                             |
| Bank phone number *              |                                                             |
| Bank account number *            |                                                             |
| Confirm account number *         |                                                             |
| Bank account type *              | Checking Savings                                            |

**Note:** Multiple banks may be listed as you type your bank name. Select the bank that matches the routing number of your account.

If the routing number or bank name does not appear, please call (847) 357-4052 or email <u>utilitybilling@elkgrove.org</u> and include your bank name, address, and routing number.

- 5) Once all fields are completed, click "Continue."
- 6) Review entered information for accuracy and click "Submit."
- 7) If your enrollment request was submitted fewer than five days before your due date, you may be required to make a one-time payment. Please call (847) 357-4060 for more information.

## **Bill Delivery**

Do you prefer to receive your bills electronically? To opt in, please follow the steps below:

- 1) Click on "Utility Billing" on the navigation pane to the left.
- 2) Click on "Accounts" on the navigation pane to the left.
- 3) Click on "Bill Delivery Preference" at the top of the screen.

| Utility Billing                                      |                                                                                                 |
|------------------------------------------------------|-------------------------------------------------------------------------------------------------|
| Account Summary                                      | ET Automotic Develoption Develoption Change of Address Pill Delivery Defension Names Pill       |
| Link to Account   Sign up t                          | or EFT Automatic Payments   Request Change of Address   Bill Delivery Preferences   Manage Bill |
|                                                      |                                                                                                 |
| Billing Account                                      |                                                                                                 |
| Billing Account<br>Service Address                   |                                                                                                 |
| Billing Account<br>Service Address<br>Account Number |                                                                                                 |

4) Select the desired delivery preference (and email address, if applicable) and click "Update."

## **Consumption Detail/History and View Bill Images**

- 1) Click on "Utility Billing" on the navigation pane to the left.
- 2) Click on "Accounts" on the navigation pane to the left.
- 3) Click on "View Consumption" on the lower right of the screen (you may need to scroll down).

| Utility Billing           | rv .                                                                  |                                |                |
|---------------------------|-----------------------------------------------------------------------|--------------------------------|----------------|
| Link to Account   Sign us | o for EFT Automatic Payments   Request Change of Address   Bill Deliv | ery Preferences   Manage Bills |                |
| Pilling Account           |                                                                       |                                |                |
| Service Address           |                                                                       |                                |                |
| Account Number            |                                                                       |                                |                |
| Rill Delivery Preference  | Mail and Email to EXCEPTIONAL RESIDENT & GMAIL COM                    |                                |                |
|                           |                                                                       |                                |                |
| four Current Balance      |                                                                       |                                |                |
| Amount Due Now            | \$84.00                                                               | Pay Now                        |                |
| Payment Due Date          | 4/20/2020                                                             |                                |                |
| About Your Payments       |                                                                       |                                |                |
| Bill                      | Last Posted                                                           | Sum of Payments                | View Details   |
| 144312                    | 2/20/2020                                                             | \$48.00                        | details        |
| 132677                    | 12/20/2019                                                            | \$60.00                        | details        |
| 120318                    | 10/21/2019                                                            | \$96.00                        | details        |
| 107903                    | 8/20/2019                                                             | \$72.00                        | <u>details</u> |
| 95449                     | 6/20/2019                                                             | \$60.00                        | details        |

| Customer Informat | ion                                                       |      |            |           |        |                     |
|-------------------|-----------------------------------------------------------|------|------------|-----------|--------|---------------------|
| Name              | EXCEPTIONAL RESIDENT                                      |      |            |           |        |                     |
| Address           | 901 WELLINGTON AVENUE<br>ELK GROVE VILLAGE, IL 60007-3812 |      |            |           |        |                     |
| Customer ID       |                                                           |      |            |           |        |                     |
|                   | Request Change of Address                                 |      |            |           |        |                     |
| Services          |                                                           |      |            |           |        |                     |
| Service           |                                                           | Code | Start Date | Stop Date | Status | Consumption History |
| WATER RESIDENTIAL | INSIDE                                                    | 1000 | 8/24/2001  |           | ACTIVE | View Consumption    |

details

4) Scroll down to the bottom of this page to see a graphical representation of your consumption history.

## Looking for more detail on your water meter reads?

- 1) Click on "Utility Billing" on the navigation pane to the left.
- 2) Click on "Accounts" on the navigation pane to the left.
- 3) Click on "Manage Bills" on the navigation pane to the left.
- 4) Click on "Bill Details" on the right of the screen.

|                        |                               |                                |                                         |               |         |                                  | 📮 (0) 👗                     |
|------------------------|-------------------------------|--------------------------------|-----------------------------------------|---------------|---------|----------------------------------|-----------------------------|
| Utility B<br>Manage B  | illing<br>ills                |                                |                                         |               |         | Sign up for EFT Automatic Paymen | <u>ts   Account Summary</u> |
| Service Addre          | 55                            |                                |                                         |               |         |                                  |                             |
| Account Num            | ber                           |                                |                                         |               |         |                                  |                             |
| As of                  | 04/02/2                       | 020                            |                                         |               |         |                                  |                             |
| Before p Outstanding B | bayment of newer bills to 202 | will be accepted, all past-due | e bills must be included, starting with | h the oldest. |         |                                  | Show Past Bills             |
| Pay Bill               | Bill                          | Bill Date                      | Pay By                                  | Charges       | Pending | Balance Due                      | Details                     |
|                        | 157458                        | 3/31/2020                      | 4/19/2020                               | \$0.00        | \$0.00  | \$84.00                          | Bill Details                |
|                        |                               |                                |                                         |               |         | Total Due: \$84.00               |                             |

- **Note:** The current bill is shown by default; however, you may select "Show Past Bills" to the right to see previous bill detail.
- 5) Current and previous reads are presented, along with billing and payment detail. If you'd like to view your actual bill image, click "View bill image" on the upper right corner of your screen.

|                               |            |                    |                     |       |                 |         | 7                           | <b>=</b> (0) 🐣      |
|-------------------------------|------------|--------------------|---------------------|-------|-----------------|---------|-----------------------------|---------------------|
| Utility Billin<br>Bill Detail | g          |                    |                     |       |                 |         | Account Summary             | <u>Manage Bills</u> |
| Bill number 157458            |            |                    |                     |       |                 |         |                             | View bill image     |
| As of                         | 04/02/2020 |                    |                     |       |                 |         |                             |                     |
| Bill Date                     | 3/31/2020  |                    |                     |       |                 |         |                             |                     |
| Pay By                        | 4/19/2020  |                    |                     |       |                 |         |                             |                     |
| Details for bill 15745        | 8          |                    |                     |       |                 |         | Payments                    | and adjustments     |
| Description of Charg          | e UOM      | Current<br>Reading | Previous<br>Reading | Usage | Billed<br>Usage | Billed  | Payments and<br>Adjustments | Due                 |
| WATER RESIDENTIAL<br>INSIDE   | GALLON     | 2541000            | 2534000             | 7000  | 7000            | \$68.25 | \$0.00                      | \$68.25             |
| SEWER RESIDENTIAL<br>INSIDE   | GALLON     | 0                  | 0                   | 0     | 7000            | \$15.75 | \$0.00                      | \$15.75             |
| SUBTOTAL                      |            |                    |                     |       |                 | \$84.00 | \$0.00                      | \$84.00             |
| INTEREST DUE                  |            |                    |                     |       |                 |         |                             | \$0.00              |
| TOTAL DUE                     |            |                    |                     |       |                 |         |                             | \$84.00             |

Note: Multiple bill image records shown? Select the top record for the most recent bill image.

# **Update Contact Information**

- 1) Click on "Utility Billing" on the navigation pane to the left.
- 2) Click on "Accounts" on the navigation pane to the left.
- 3) Click on "Request Change of Address" to update your mailing address, phone number, or email address.

| Utility Billing                                      |                                                                                             |
|------------------------------------------------------|---------------------------------------------------------------------------------------------|
| Account Summary                                      |                                                                                             |
| Link to Account   Sign up fo                         | or EFT Automatic Payments Request Change of Address Bill Delivery Preferences   Manage Bill |
|                                                      |                                                                                             |
| Billing Account<br>Service Address                   |                                                                                             |
| Billing Account<br>Service Address<br>Account Number |                                                                                             |

4) Click "Submit."

# **Questions?**

We're always happy to help! Please call (847) 357-4000 or email <u>ub@elkgrove.org</u> for additional assistance.